Student Portal - Samarth Docs https://mu.samarth.edu.in/index.php/site/login

# IMPORTANT HELP VIDEOS FOR SAMARTH PORTAL

Mumbai University Admission – Step by Step Registration process https://www.youtube.com/watch?v=-dJe3K0tTFw

Link Student ABC Account https://www.youtube.com/watch?v=uhGgBSZDRQo

UG| MUMBAI UNIVERSITY| SAMARTH PORTAL| EXAM FORM| FOR STUDENT https://www.youtube.com/watch?v=G96VzJY\_AcM

ATKT Examination Forms | Mumbai University | Samarth Portal | Student login | Step by Step Process | -<u>https://www.youtube.com/watch?v=K8Jhh7XN-dQ</u>

# **Student Portal - Samarth Docs**

For First Year Students (NEP) SEM-1/SEM-2/SEM-3/SEM-4 ATKT FORM PROCESS ON UNIVERITY PORTAL ALSO AT FOLLOWING SITE

# https://mu.samarth.edu.in/index.php/site/login

LOGIN & PASSWORD AS PER YOUR PREVIOUS PROCESS FOR ABC ID

(ABC LINK COMPULSORY REQUIRED) (CHECK VIDEO FOR SAME)

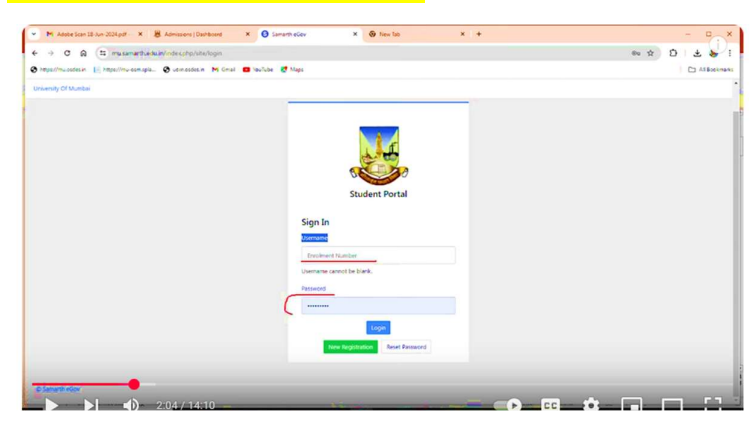

CHECK YOUR PREVIOUS HALL TICKET OF MUMBAI UNIVERSITY FOR FAILED SUBJECT REFERENCE

| Hall Ticket 2023-24 | Hell Ticket 2023-24, 1st Semester Exemination         |          |  |  |
|---------------------|-------------------------------------------------------|----------|--|--|
| Student Name        | RATHCE THE S                                          |          |  |  |
| Department/College  | MU-C Antonio de Mandala<br>Materia                    | e.<br>2. |  |  |
| nrolment Number     | 2023 4110                                             |          |  |  |
| eat Number          | 2022                                                  | Mira     |  |  |
| rogramme            | 2120361 : Master of<br>Commerce(Advanced Accountancy) |          |  |  |
| Ither's Name        | OBUT                                                  | 100      |  |  |

AFTER LOGIN

THEN YOU WILL SEE DASHBOARD - EXAMINATION SECTION

## EXAMINATION - REGISTRATION

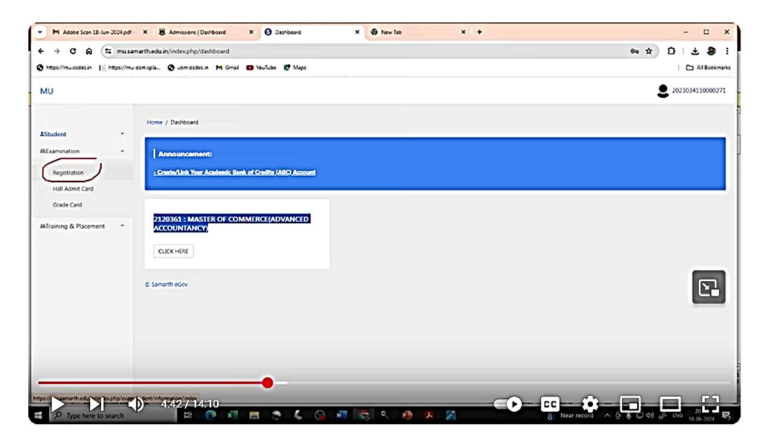

#### REGISTRATION FOR SUPPLEMENTRY EXAMINATION FOR YOUR REQUIRED EXAM

| + → 0 @ ± mus                                       | emarth-edua in/index.php/examstudent/indormation/index                                                                                       | * 0 ±           |            |
|-----------------------------------------------------|----------------------------------------------------------------------------------------------------|-----------------|------------|
| • Page//musidesin 1/ Page//m                        | asamapik. 🤣 usimasidikin Mi Cimal 🖬 Yaufuba 🥙 Maga                                                                                           |                 | II Bookman |
| MU                                                  |                                                                                                    | 202303411       | 10000271   |
| Examination                                         | Home / DXAMENATION-REGISTRATION / RATHOD VARIHARY DEVIDAS ( 2023054110000271 )                                                               |                 |            |
| #Student +                                          | EXAMINATION-REGISTRATION                                                                                                    |                 |            |
| Ald xamination •<br>Registration<br>Hall Admit Card | Registration oppen for SUPPLIMENTARY examination 1 SEMESTER Oxfd Semester Supplymentry (ATKT) 2120361 : Master of Commerce(Advance           | ed Accountancy) |            |
| Grade Card                                          |                                                                                                    |                 |            |
| Militaining & Placement *                           | Registration open for REGULAR examination 2 SEMISTER MAY 2024 2320163 : Master of Commerce(Advanced Accountancy) Cutor-ont-202 Examples post |                 |            |
|                                                     | RGGTRATION HISTORY<br>Coccessi                                                                                                    |                 | 24         |
|                                                     | © Samarth ellov                                                                                                    |                 |            |
|                                                     |                                                                                                    |                 |            |

AFTER CLICK ON EXAMINATION – SUPPLEMENTARY EXAM YOU WILL SEE FOLLOWING TAB EX - SEM-1 SUPPLEMENTARY / SEM-2 SUPPLEMENTARY THEN YOU WILL SEE FOLLOWING TAB

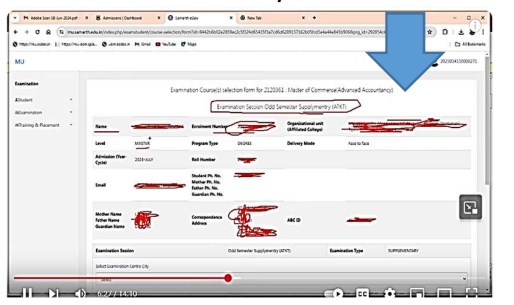

| in seas as a season  |            | and the set of the set of the set |                                            |                               |                          |                   |  |  |  |  |  |
|----------------------|------------|----------------------------------------------------------------------------------------------------|--------------------------------------------|-------------------------------|--------------------------|-------------------|--|--|--|--|--|
| + 0 B (1 muse        | athebaying | exploives and the selectory form has been                                                                                                    | 064830428194421512436545551434642091551626 | 054.40+4+4+4+101065p+g_x0+243 | 054;4C858eee#854e767., 🕏 |                   |  |  |  |  |  |
| manimum linear       | . O .      | enasten Münai 🖬 taulae 🦉 Mas                                                                                                    |                                            |                               | _                        |                   |  |  |  |  |  |
| U                    |            |                                                                                                    |                                            |                               |                          |                   |  |  |  |  |  |
|                      |            | 1000 Marine                                                                                                    |                                            |                               |                          |                   |  |  |  |  |  |
| anisation            | Earlie     | ation Section                                                                                                    | Cost Serveran Supplymentary UEXT)          | Examination Type              | 9.Philmitoday            | $\mathbf{\nabla}$ |  |  |  |  |  |
| talet +              | 50000      | Amount Centre City In                                                                                                    |                                            |                               |                          |                   |  |  |  |  |  |
| Exercited Y          |            |                                                                                                    |                                            |                               |                          |                   |  |  |  |  |  |
| franing & Pacement * | 144        |                                                                                                    |                                            |                               |                          |                   |  |  |  |  |  |
|                      | Select pr  | our PuD (Penans with Disublikies) Status                                                                                                    |                                            |                               |                          |                   |  |  |  |  |  |
|                      | 1etec      | 1                                                                                                    |                                            |                               |                          |                   |  |  |  |  |  |
|                      | Percenta   | age of Dual-May                                                                                                    |                                            |                               |                          |                   |  |  |  |  |  |
|                      | Enter:     | Disability Necessage                                                                                                    |                                            |                               |                          |                   |  |  |  |  |  |
|                      | Select of  | Silvid whether you need some in examination                                                                                                    |                                            |                               |                          |                   |  |  |  |  |  |
|                      | Select     |                                                                                                    |                                            |                               |                          |                   |  |  |  |  |  |
|                      | Course     | a) Selection                                                                                                    |                                            |                               |                          |                   |  |  |  |  |  |
|                      | 5.94       | Course Code : Name                                                                                                    | Cause Credita                              | Course Term                   | Type                     | Action            |  |  |  |  |  |
|                      | 1          | 19111 Advances Terancel Accounting                                                                                                    | 4.00                                       | 1.9045708                     | COINTIAL ROPLAT          | 0                 |  |  |  |  |  |
|                      | ,          | 1936 Bearth Mathematica                                                                                                    | 4.00                                       | L STARSTIR                    | PERSONAL PERSON          | 0                 |  |  |  |  |  |

### THEN YOU WILL SEE FOLLOWING QUESTIONS

▶ 1ST TAB/QUESTION - SELECT EXAMINATION CENTRE CITY - NOT REQUIRED / NO NEED TO SELECT (SKIP)

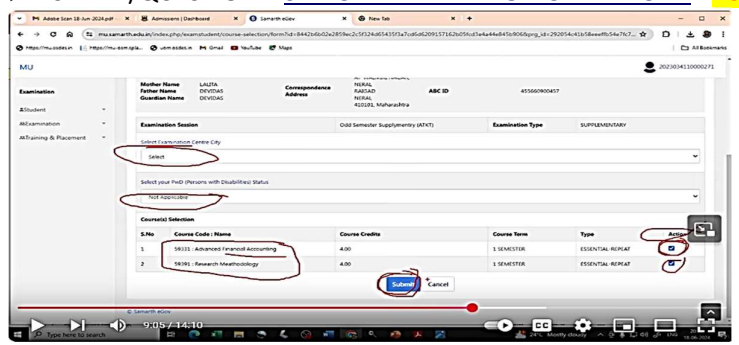

#### 2ND TAB/QUESTION – SELECT YOUR PwD (PERSONS WITH DISABILITIES) STATUS

IF YOU ARE HAING DISABILITY AND HAVING CERTIFICATE THEN ONLY TYPE THE CATEGORY & THEN ONLY TYPE PERCENTAGE OF DISABILITY IN NEXT TAB OF PERCENTAGE OF DISABILITY & ALSO REQUIRED DETAIL UNDER SELECT WHETHER YOU NEED SCRIBE IN EXAMINATION (IF REQUIRED WRITTER THEN CLICK ON YES OR ELSE CLICK ON NO)

OR ELSE CLICK ON NOT APPLICABLE IF NO DISABILITY & NOT RELATED TO YOU

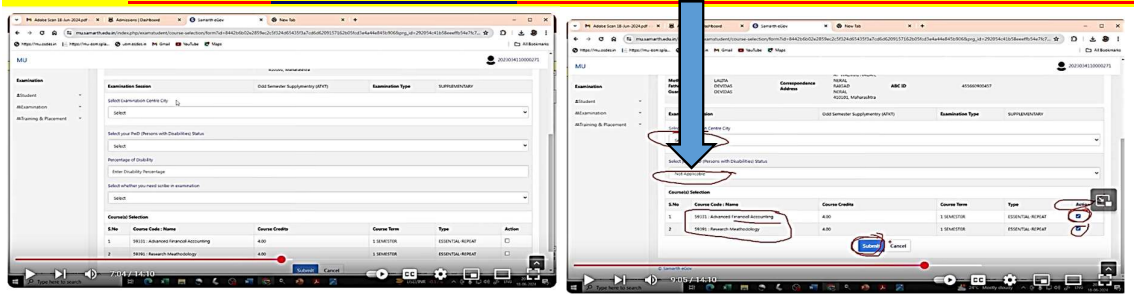

# ► THEN CLICK ON SUBMIT BUTTON AFTER SHOWN OF FAILED SUBJECT

|                          |   | - O usmassies                                                                                   | s M Grai 🖬 Yaufut                                                                                         | ee 🛃 Maga                 |                                         |        |                                         |                                              | Al Book          |
|--------------------------|---|-------------------------------------------------------------------------------------------------|----------------------------------------------------------------------------------------------------|---------------------------|-----------------------------------------|--------|-----------------------------------------|----------------------------------------------|------------------|
| UN                       |   |                                                                                                 |                                                                                                    |                           |                                         |        |                                         |                                              | 2023034110000271 |
| Examination<br>Education |   | Mother Name<br>Father Name<br>Guardian Name                                                     | LALETA<br>DEVIDAS<br>DEVIDAS                                                                              | Correspondence<br>Address | NURAL<br>RABSAD<br>NURAL<br>420101, Muh | ABC ID | 455650900457                            |                                              |                  |
| Examination              | • | Examination Sess                                                                                | ion                                                                                                    |                           | Odd Semester Sup                        | (ATKT) | Examination Type                        | SUPPLEMENTARY                                |                  |
| Training & Placement     | • | Select Examination                                                                              | Centre City                                                                                               |                           |                                         |        |                                         |                                              |                  |
|                          |   | Search                                                                                          |                                                                                                    |                           |                                         |        |                                         |                                              | -                |
|                          |   | Select                                                                                          |                                                                                                    |                           |                                         |        |                                         |                                              |                  |
|                          |   |                                                                                                 |                                                                                                    |                           |                                         |        |                                         |                                              |                  |
|                          |   | Select your PuD (P                                                                              | ersons with Disabilities) St                                                                              | atus                      |                                         |        |                                         |                                              |                  |
|                          |   | Select your PinD (P<br>Not Applical je                                                          | ersons with Disabilities) St                                                                              | atus                      |                                         |        |                                         |                                              | •                |
|                          |   | Select your PixD (P<br>Not Applical je<br>Coursels) Selection                                   | fersons with Disabilities) St                                                                             | atu                       |                                         |        |                                         |                                              | ,                |
|                          |   | Select your PixD (P<br>Not Applical je<br>Course(s) Selectio<br>S.No Course                     | tersons with Disabilities) S<br>e<br>e<br>e Code : Name                                                   | 214                       | Course Credits                          |        | Course Term                             | Type                                         | v<br>Action      |
|                          |   | Select your PinD (P<br>Not Applicative<br>Course(s) Selectio<br>S.No Cours<br>1 59333           | ersons with Disabilities) so<br>e<br>e Gode : Name<br>:: Advanced Financial Acco                          | ans .                     | Course Credits                          |        | Course Term<br>1 SEMESTER               | Type<br>ESSENTIAL-REPEAT                     | Action           |
|                          |   | Select your PhD (P<br>Not Acolicalije<br>Course(s) Selectia<br>S.No Cours<br>1 59333<br>2 59393 | ersons with Disabilities) so<br>e<br>e Code : Name<br>: Advanced f mancat Acco<br>: Research Meethodology | conting                   | Course CreSits<br>4.00<br>4.00          |        | Course Term<br>1 SEMESTER<br>1 SEMESTER | Type<br>ESSENTIAL-REPEAT<br>ESSENTIAL-REPEAT | ×<br>Artien      |

# ► VERIFY SUBJECT THEN CLICK ON SUBMIT EXAMINATION FORM

| S.No    | Course Code : Name                       | Course<br>Credit(s) | Term       | Classification | Туре                   |  |
|---------|------------------------------------------|---------------------|------------|----------------|------------------------|--|
| 1       | 59331 : Advanced Financial<br>Accounting | 4.00                | 1 SEMESTER | THEORY         | ESSENTIAL-<br>REAPPEAR |  |
| 2       | 59391 : Research Meathodology            | 4.00                | 1 SEMESTER | THEORY         | ESSENTIAL-<br>REAPPEAR |  |
| Exami   | nation fee details                       |                     |            |                |                        |  |
| S.No    | Fee Component                            |                     |            |                | Amoual                 |  |
| 1       | Fee not applicable.                      |                     |            | INFO           |                        |  |
| Total f | iee                                      | 5                   |            | -              | INR 0                  |  |

### THEN YOU WILL SEE THE MESSAGE - GREAT - EXAMINATION FORM SUBMITTED SUCCESSFULLY

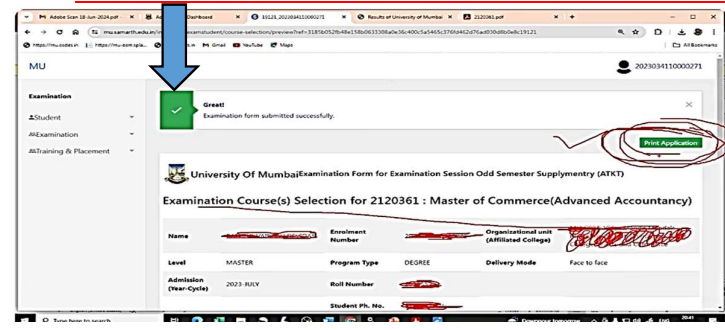

### THEN AFTER SUCCESSFULLY SUBMISSION MESSAGE CLICK ON PRINT APPLICATION & SAVE PDF IN YOUR MAIL & SUBMIT IN COLLEGE WHENEVER DEMENDED

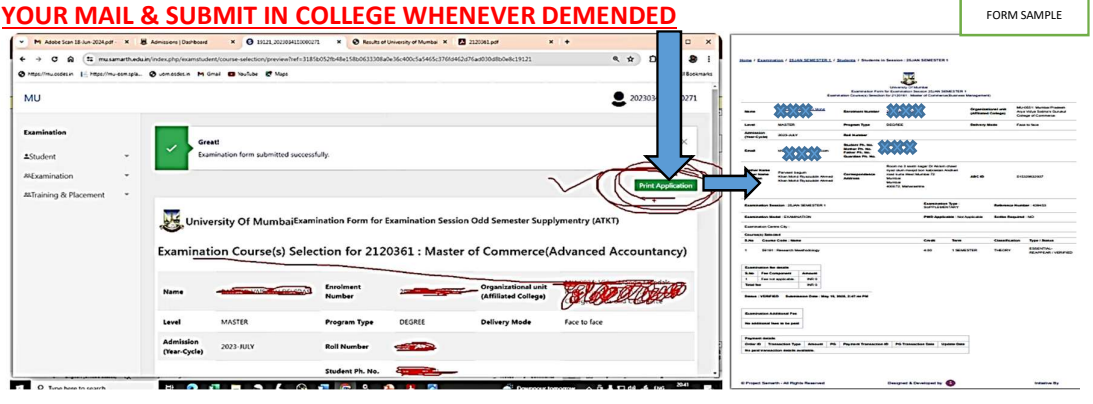

(NOTE :- THIS PROCESS IS COMPULSORY TO ALL ATKT STUDENTS)